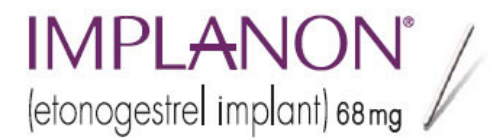

# IMPLANON<sup>®</sup> Direct Trained Clinician Portal User Guide

September 2009

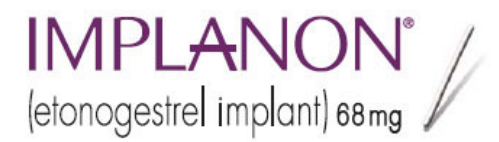

#### What is the IMPLANON<sup>®</sup> Trained Clinician Portal?

- A tool that will allow you to:
  - View your patients' activity within the IMPLANON<sup>®</sup> Direct Support Center in real time, 24/7
  - Place buy and bill orders for IMPLANON®
  - Request benefits verification
  - Check status of existing requests
  - View product information
  - Check your account status

Manage your patients' prescription needs with ease!

#### IMPLANON<sup>®</sup> Accessing the (etonogestrel implant) 68 mg Trained Clinician Portal

Visit <u>www.IMPLANON-USA.com/hcp</u> and click on the link for CVS Caremark. Follow the link to "Order Online."

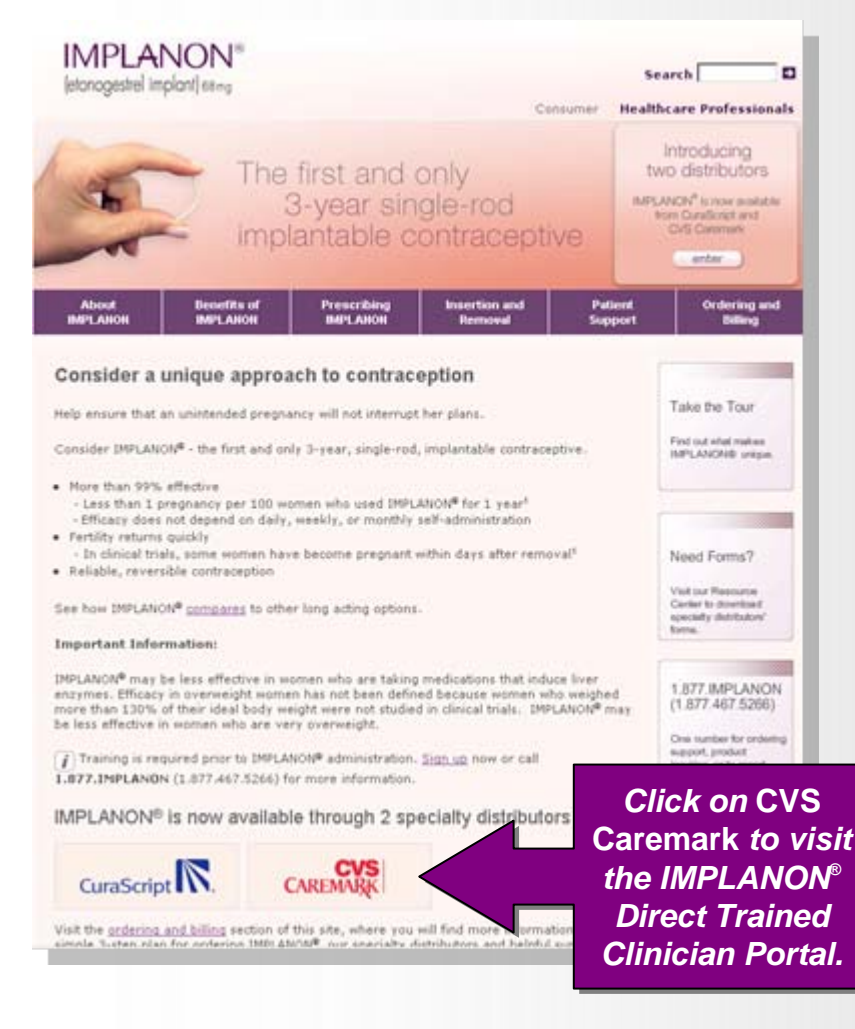

#### IMPLANON<sup>®</sup> Accessing the (etonogestrel implant) 68 mg Trained Clinician Portal

Follow the link to "Order Online." Click OK to link to the IMPLANON<sup>®</sup> Direct Trained Clinician Portal.

| About Bene<br>IMPLANON Bene<br>IMPLANON IMPL<br>Guick Guide O<br>CuraScript O<br>CVS Caremark | asing IMPLANON® just got ea                                                                                                    | ISIOT<br>C<br>Patlent<br>Support | CVS<br>AREMARK<br>Ordering and<br>Billing<br>http://www. | r<br>Limplanon-usa.com - Implanon - Microsoft Internet Explorer                                                  |
|-----------------------------------------------------------------------------------------------|----------------------------------------------------------------------------------------------------|----------------------------------|----------------------------------------------------------|----------------------------------------------------------------------------------------------------|
| About Bene<br>IMPLANON MPL<br>Guick Guide<br>CuraScript O<br>CVS Caremark                     | fits of Prescribing Insertion and<br>ANON IMPLANON Removal                                                                                                    | Patient<br>Support               | Ordering and<br>Billing<br>http://www.                   | .implanon-usa.com - Implanon - Microsoft Internet Explorer 📃 🗖 🖻                                                 |
| Guick Guide<br>CureScript<br>CVS Caremark                                                     |                                                                                                    |                                  |                                                          |                                                                                                    |
|                                                                                               | aremark                                                                                                    | VS                               |                                                          | LANON®<br>trel implant) 68mg                                                                                     |
| Billing Codes CV<br>FAQs for<br>Resource Center di                                            | VS Caremark IMPLANON <sup>®</sup> Direct offers support service<br>r clinicians and their patients considering IMPLANON <sup>®</sup> .<br>clude benefits investigation as well as wholesale and ri<br>stribution. | es designed<br>Services<br>etail | Find<br>IMP                                              |                                                                                                    |
| ck "Order<br>online."                                                                         | ace your order<br>VS Caremark Direct Line: 1.866.318.3492<br>VS Caremark Direct Fax: 1.866.769.3882<br>Ider online                                                                                                |                                  | Ne                                                       | This link will take you to a third-party Web site<br>and is provided solely for your convenience.                |
|                                                                                               | CVS CAREMARK FORM<br>1. <u>Service Request Form</u> , PDF, Jan 2009                                                                                                    | ±                                | Vial<br>Cen<br>spin<br>form                              | Schering-Plough Corporation does not control<br>and is not responsible for the content of third-party Web sites. |
|                                                                                               | ne form for all your needs                                                                                                    | _                                | 1.8<br>(1.1                                              |                                                                                                    |

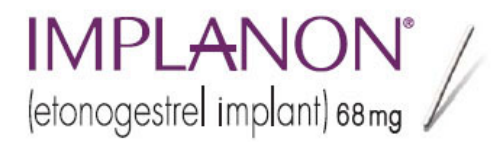

#### **Landing Page**

The Landing Page allows you to log-in to your secure Trained Clinician web page.

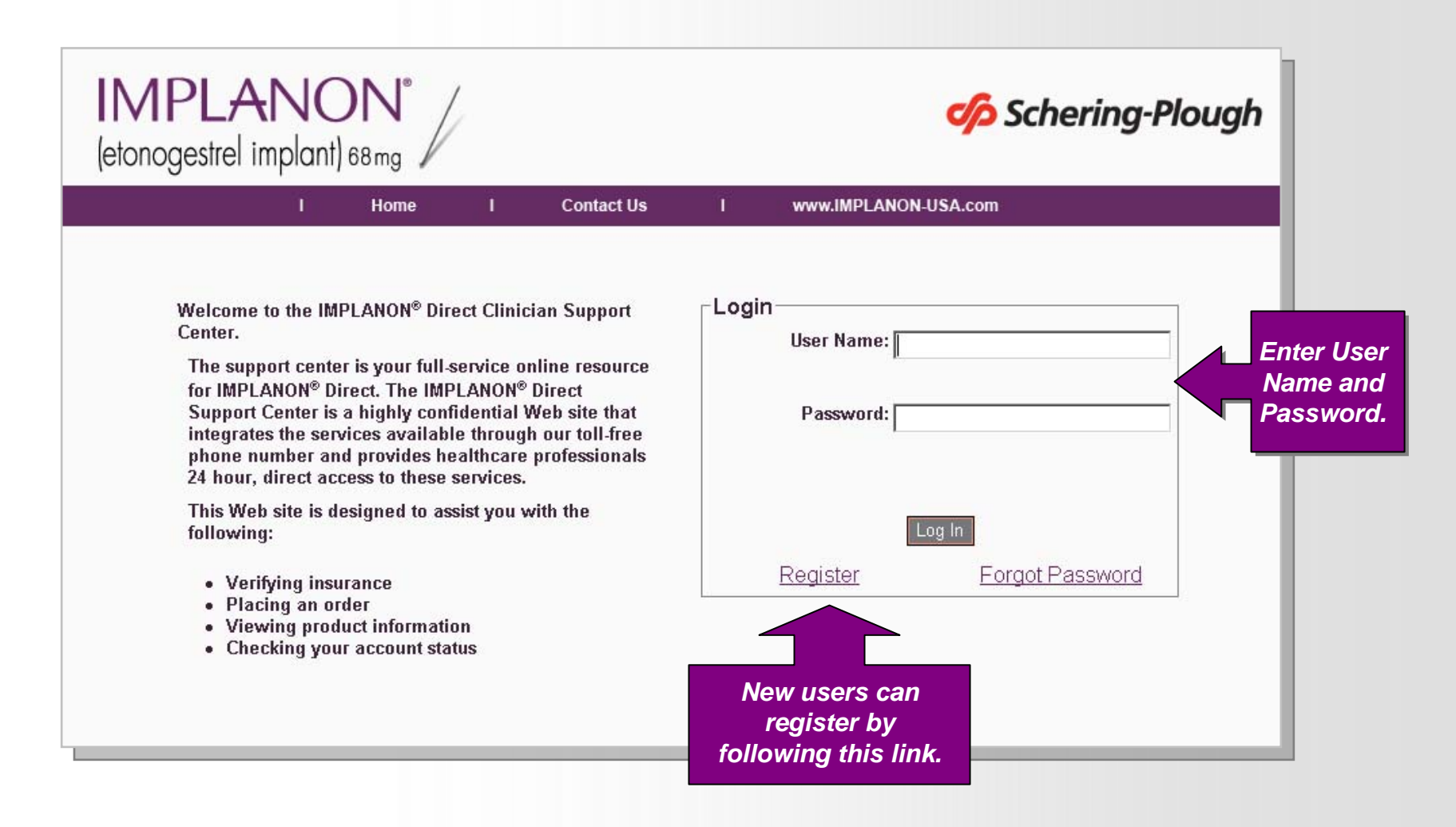

#### **Getting Started - Registration**

Register quickly and easily by clicking the "Register" link on the Landing Page. Enter the requested information and submit. Your registration will be validated and access will be enabled 24-48 hours after submission.

IMPLANON<sup>®</sup>

(etonogestrel implant) 68 mg

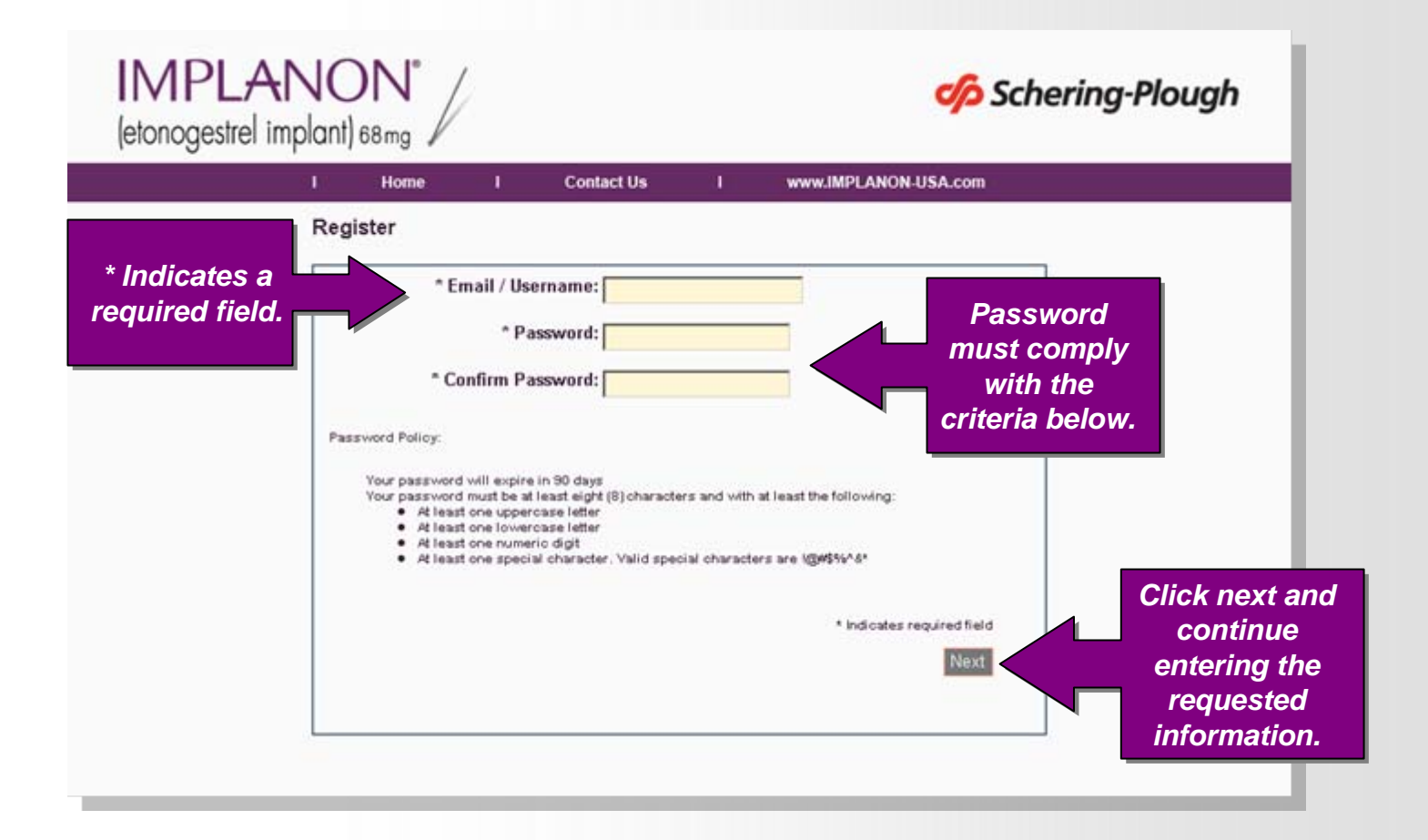

#### IMPLANON° (etonogestrel implant) 68 mg

Navigate through the site easily using the left navigation bar. The home page presents a dashboard of data grids with the most pertinent patient information at your fingertips.

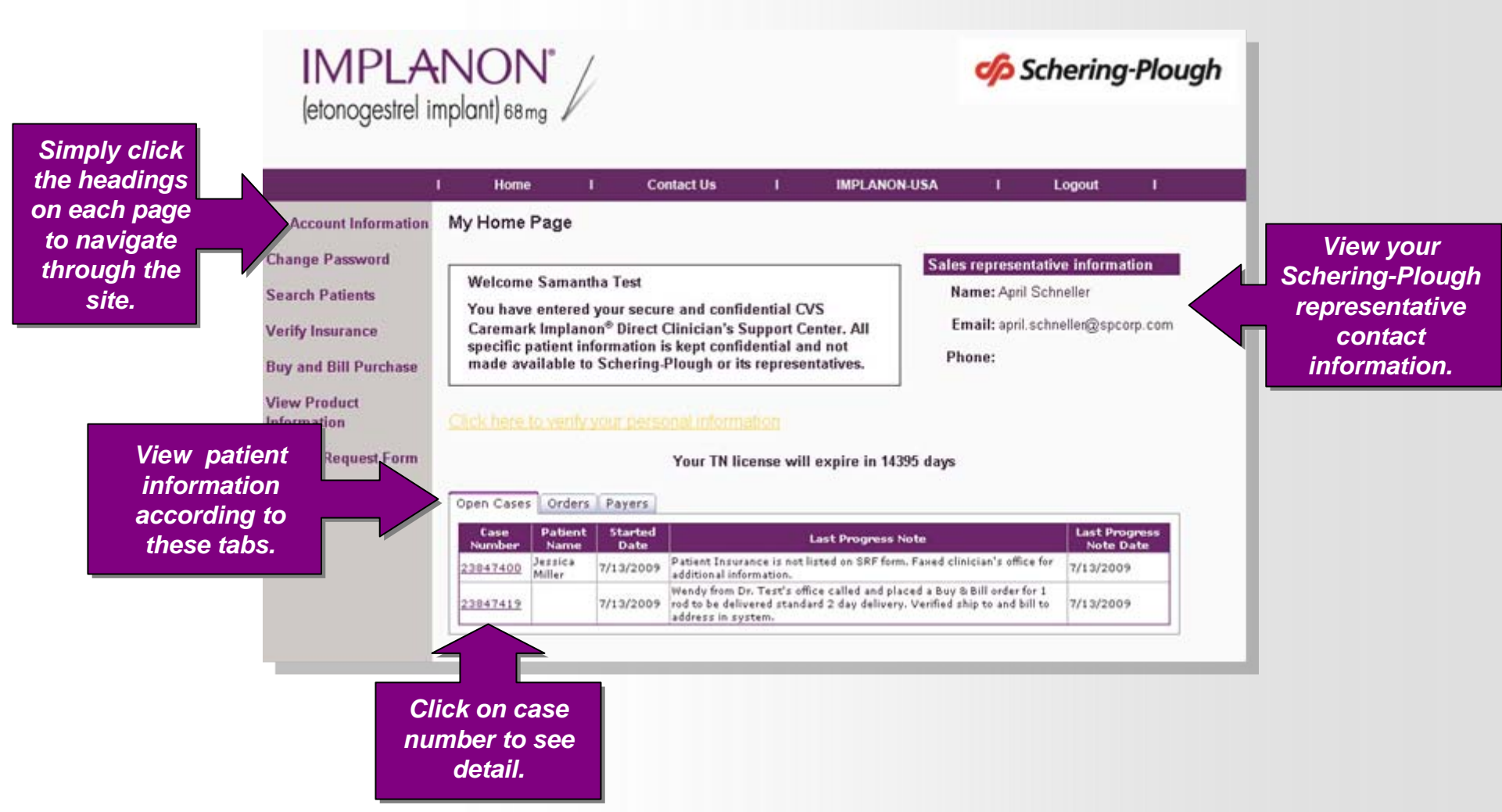

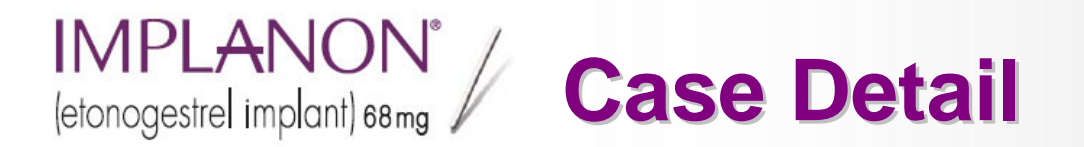

View additional case detail, including case dates, current status, patient contact information, and progress history.

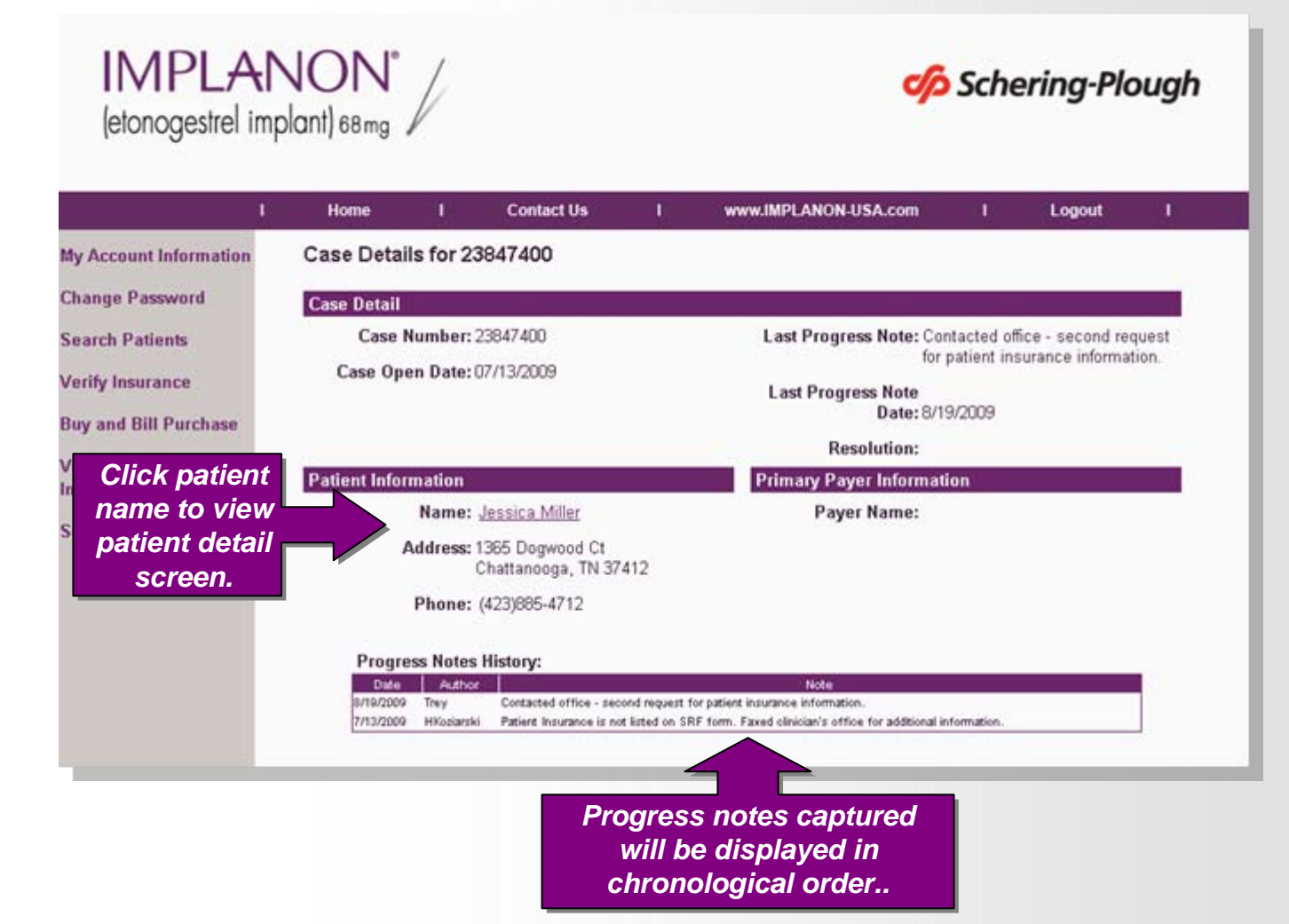

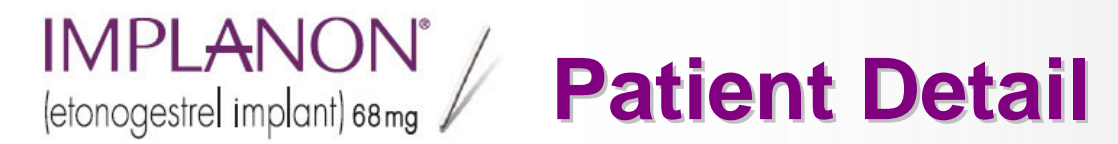

The Patient Detail screen shows patient contact information and all benefit verification cases and orders for that patient.

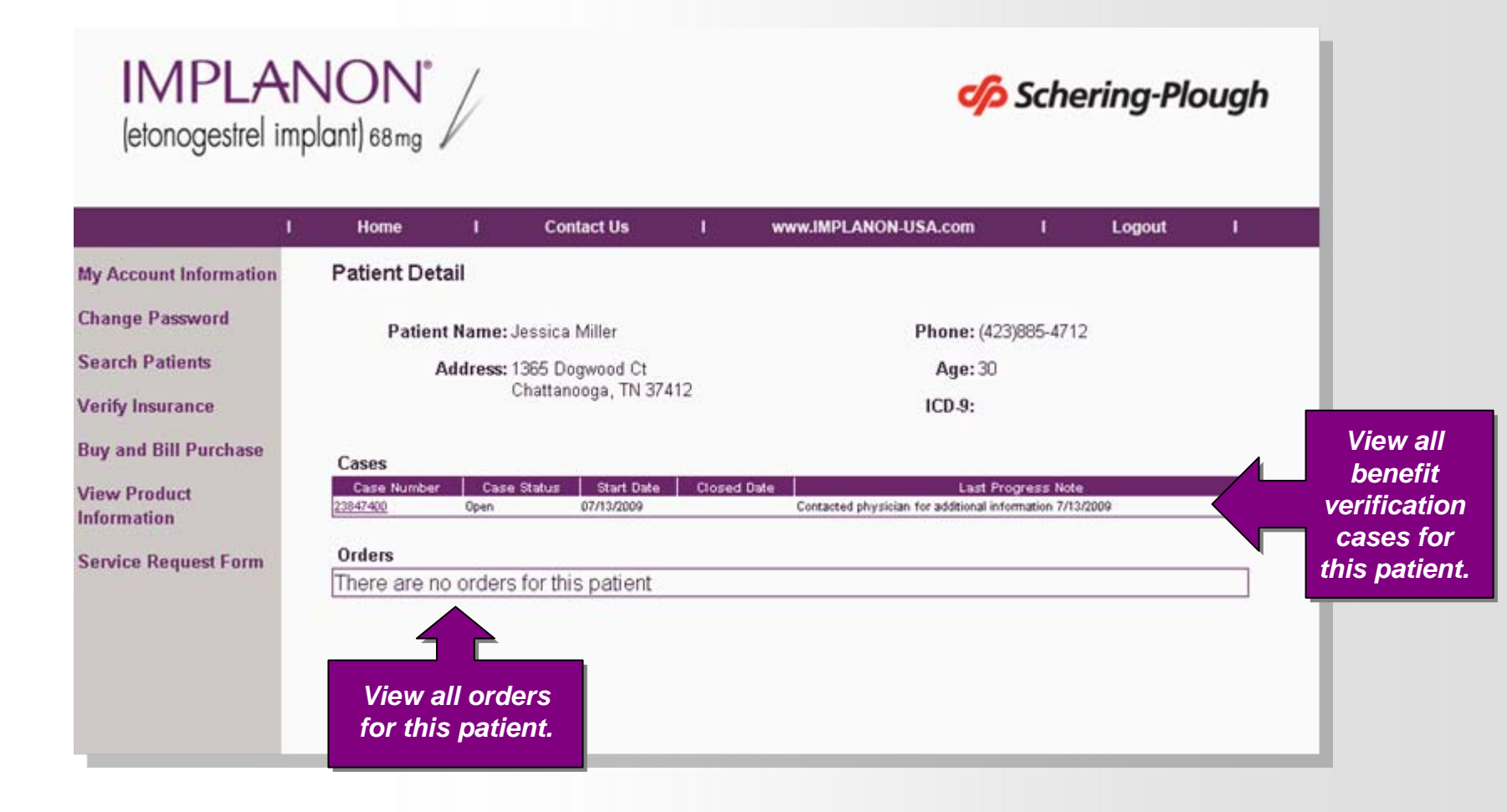

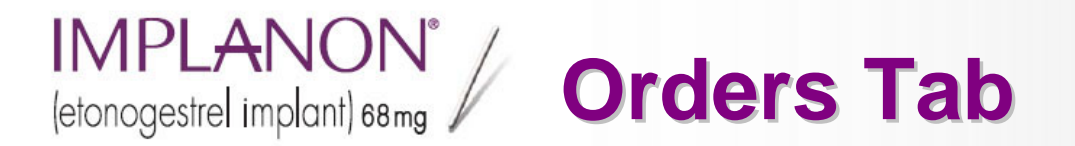

Click numb addit detail o oro

The Orders Tab allows users to view all orders placed with IMPLANON<sup>®</sup> Direct, whether placed by phone, fax, or online.

| (etonogestrel ir                                    | mplant) 68 mg                                                                                                    | V                                                                                                    | plant) 68mg                                                                                                    |                               |               |            |                             |     |  |
|-----------------------------------------------------|----------------------------------------------------------------------------------------------------|----------------------------------------------------------------------------------------------------|----------------------------------------------------------------------------------------------------|-------------------------------|---------------|------------|-----------------------------|-----|--|
| <u>,</u>                                            | I Home                                                                                                    | I Contact Us                                                                                                    | I wy                                                                                                    | ww.IMPLANON-U                 | SA.com        | U.         | Logout                      | 1   |  |
| My Account Information                              | My Home Pa                                                                                                    | ige                                                                                                    |                                                                                                    |                               |               |            |                             |     |  |
| Change Password                                     |                                                                                                    |                                                                                                    |                                                                                                    | Sat                           | oe ronroson   | utativo in | formation                   | i i |  |
| ANO TEN DAGENDALON                                  | Welcome Sa                                                                                                    | amantha Test                                                                                                    |                                                                                                    | estepresen                    |               | Tormation  | 5                           |     |  |
| Search Patients                                     |                                                                                                    |                                                                                                    |                                                                                                    | iout.                         | Name:         | Lon Hall   |                             |     |  |
| Insite Insurance                                    | Direct Clinic                                                                                                    | vian's Sunnort Center All                                                                                                    | specific patient                                                                                                    | ion.                          | Email:        | lori.hall@ | spcorp.com                  |     |  |
| enty insurance                                      | information                                                                                                    | is kent confidential and n                                                                                                    | ot made available                                                                                                    | e to                          |               |            |                             |     |  |
| Buy and Bill Purchase                               | Schering-Pl                                                                                                    | ough or its representative                                                                                                    | s.                                                                                                    |                               | Phone:        | 1-800-782  | -2347 X7439                 |     |  |
| ray and birr dichase                                |                                                                                                    |                                                                                                    | 30                                                                                                    |                               |               |            |                             |     |  |
|                                                     |                                                                                                    |                                                                                                    |                                                                                                    |                               |               |            |                             |     |  |
| View Product                                        |                                                                                                    |                                                                                                    |                                                                                                    |                               |               |            |                             |     |  |
| View Product<br>Information                         | Click here to                                                                                                    | verify your personal info                                                                                                    | rmation                                                                                                    |                               |               |            |                             |     |  |
| View Product<br>Information                         | Click here to                                                                                                    | verify your personal info                                                                                                    | rmation                                                                                                    |                               |               |            |                             |     |  |
| View Product<br>Information<br>Service Request Form | Click here to y                                                                                                    | verify your personal info<br>Your Th                                                                                                    | rmation<br>I license will expir                                                                                                    | re in 14357 day               |               |            |                             |     |  |
| /lew Product<br>nformation<br>Service Request Form  | Click here to                                                                                                    | verify your personal info<br>Your Th                                                                                                    | rmation<br>I license will expir                                                                                                    | re in 14357 days              |               |            |                             |     |  |
| Aew Product<br>nformation<br>Service Request Form   | Click here to                                                                                                    | verify your personal info<br>Your Th<br>Orders Payers                                                                                                    | rmation<br>I license will expir                                                                                                    | re in 14357 day               | 5             |            |                             |     |  |
| /iew Product<br>nformation<br>Service Request Form  | Open Cases                                                                                                    | verify your personal info<br>Your Th<br>Orders Payers                                                                                                    | rmation<br>I license will expir                                                                                                    | re in 14357 dayı              | 5             |            | Search                      | 1   |  |
| /iew Product<br>nformation<br>Service Request Form  | Click here to v                                                                                                    | verify your personal info<br>Your Th<br>Orders Payers<br>er Ovder Types                                                                                                    | mation<br>I license will expir<br>Order Date                                                                                                    | re in 14357 day<br>Ship Date  | s<br>Ship Sta | tus        | Search<br>Order Note        | Ĩ   |  |
| /iew Product<br>nformation<br>Service Request Form  | Open Cases                                                                                                    | verify your personal info<br>Your Th<br>Orders Payers<br>ar Ocder Type                                                                                                    | Internse will expire<br>Order Date<br>3/10/2009                                                                                                    | re in 14357 day<br>Ship Date  | s<br>Ship Sta | tus (      | <u>Search</u><br>Order Note |     |  |
| /iew Product<br>nformation<br>Service Request Form  | Open Cases                                                                                                    | verify your personal info<br>Your Th<br>Orders Payers<br>ar Order Type<br>Buy and Bill Purchase                                                                                                    | I license will explo<br>de license will explo<br>de license will explo<br>de license will explore<br>de license will explore<br>de license wi | re in 14357 days<br>Ship Date | Ship Sta      | tus 👘      | <u>Search</u><br>Order Note |     |  |
| New Product<br>Information<br>Service Request Form  | Open Cases                                                                                                    | verify your personal info<br>Your Th<br>Orders Payers<br>ar Order Type<br>Buy and Bill Purchase<br>AOB Order                                                                                                    | mation<br>I license will expire<br>0/10/2009<br>3/13/2009<br>3/13/2009                                                                                                    | re in 14357 day:<br>Ship Date | 5<br>Ship Sta | itus       | <u>Search</u><br>Order Note |     |  |
| New Product<br>Information<br>Service Request Form  | Click here to v<br>Open Cases<br>23649231<br>23742646<br>23742646<br>23742298<br>22742867                                                        | verify your personal info<br>Your Th<br>Orders Payers<br>ar Order Type<br>Buy and Bill Purchase<br>Buy and Bill Purchase                                                                                                  | mation<br>I license will expir<br>2/10/2009<br>3/13/2009<br>3/13/2009<br>3/13/2009<br>3/13/2009                                                                                                    | re in 14357 days<br>Ship Date | s<br>Ship-Sta | tus (      | <u>Search</u><br>Order Note |     |  |
| Alew Product<br>Information<br>Service Request Form | Click here to v<br>Open Cases<br>22664931<br>23742646<br>23742748<br>23742991                                                                    | verify your personal info<br>Your Th<br>Orders Payers<br>Buy and Bill Purchase<br>A00 der<br>Buy and Bill Purchase<br>Buy and Bill Purchase<br>Buy and Bill Purchase                                                      | Order Date           3/10/2009           3/13/2009           3/13/2009           3/13/2009           3/13/2009           3/13/2009                                                                                                    | re in 14357 days<br>Ship Date | S<br>Ship Sta | tus        | <u>Search</u><br>Order Note |     |  |
| Alew Product<br>Information<br>Service Request Form | Open Cases<br>Case Numbe<br>22645921<br>22742246<br>22742298<br>22742991<br>22744219                                                             | verify your personal info<br>Your Th<br>Orders Payers<br>Buy and Bill Purchase<br>Buy and Bill Purchase<br>Buy and Bill Purchase<br>Buy and Bill Purchase<br>Buy and Bill Purchase                                        | mation<br>I license will expir<br>2/10/2009<br>3/13/2009<br>3/13/2009<br>3/13/2009<br>3/13/2009<br>3/13/2009<br>3/13/2009                                                                                                    | re in 14357 days<br>Ship Date | Ship Sta      | tus (      | <u>Search</u><br>Order Note |     |  |
| Alew Product<br>Information<br>Service Request Form | Open Cases<br>2666920<br>23742246<br>23742748<br>2374298<br>23742991<br>23744219<br>23744219                                                     | verify your personal info<br>Your Th<br>Orders Payers<br>ar Order Type<br>Buy and Bill Purchase<br>Buy and Bill Purchase<br>Buy and Bill Purchase<br>Buy and Bill Purchase<br>Buy and Bill Purchase                       | mation<br>I license will expir<br>3/10/2009<br>3/13/2009<br>3/13/2009<br>3/13/2009<br>3/13/2009<br>3/13/2009<br>3/13/2009<br>3/13/2009                                                                                                    | re in 14357 days<br>Ship Date | s<br>Ship Sta | tus (      | <u>Search</u><br>Order Note |     |  |
| Alew Product<br>Information<br>Service Request Form | Click here to v<br>Open Cases<br>23649231<br>23742646<br>23742798<br>23742991<br>23744219<br>23744219<br>23744249<br>23744249                    | verify your personal info<br>Your Th<br>Orders Payers<br>Buy and Bill Purchase<br>Buy and Bill Purchase<br>Buy and Bill Purchase<br>Buy and Bill Purchase<br>Buy and Bill Purchase<br>AOB Order<br>AOB Order              | Order Date           3/10/2009           3/13/2009           3/13/2009           3/13/2009           3/13/2009           3/13/2009           3/13/2009           3/13/2009           3/13/2009           3/13/2009           3/13/2009           3/13/2009           3/13/2009           3/13/2009                                                                                                    | re in 14357 days<br>Ship Date | s<br>Ship Sta | tues (     | Search<br>Order Note        |     |  |
| Alew Product<br>Information<br>Service Request Form | Open Cases<br>Open Cases<br>Case Numbe<br>23742646<br>23742798<br>22742789<br>22742867<br>22743951<br>22744391<br>2274431<br>22885512<br>2374431 | verify your personal info<br>Your Th<br>Orders Payers<br>Buy and Bill Purchase<br>Buy and Bill Purchase<br>Buy and Bill Purchase<br>Buy and Bill Purchase<br>Buy and Bill Purchase<br>AOB Order<br>AOB Order<br>AOB Order | Coder Date<br>3/10/2009<br>3/13/2009<br>3/13/2009<br>3/13/2009<br>3/13/2009<br>3/13/2009<br>3/13/2009<br>3/13/2009<br>3/13/2009<br>3/13/2009<br>3/13/2009<br>3/13/2009<br>3/13/2009<br>3/13/2009                                                                                                    | re in 14357 days<br>Ship Date | Ship Sta      | tues (     | <u>Search</u><br>Order Note |     |  |

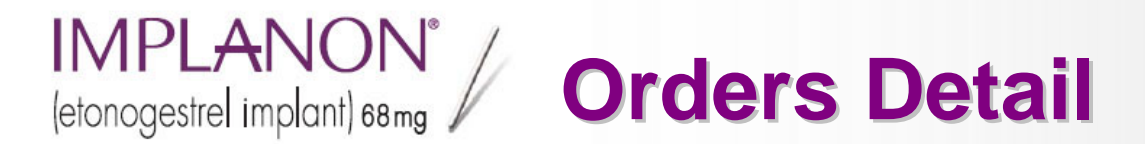

The Order Detail screen provides information regarding the type of order, order date, ship date and shipping information for all orders. Patient information is presented for AOB orders.

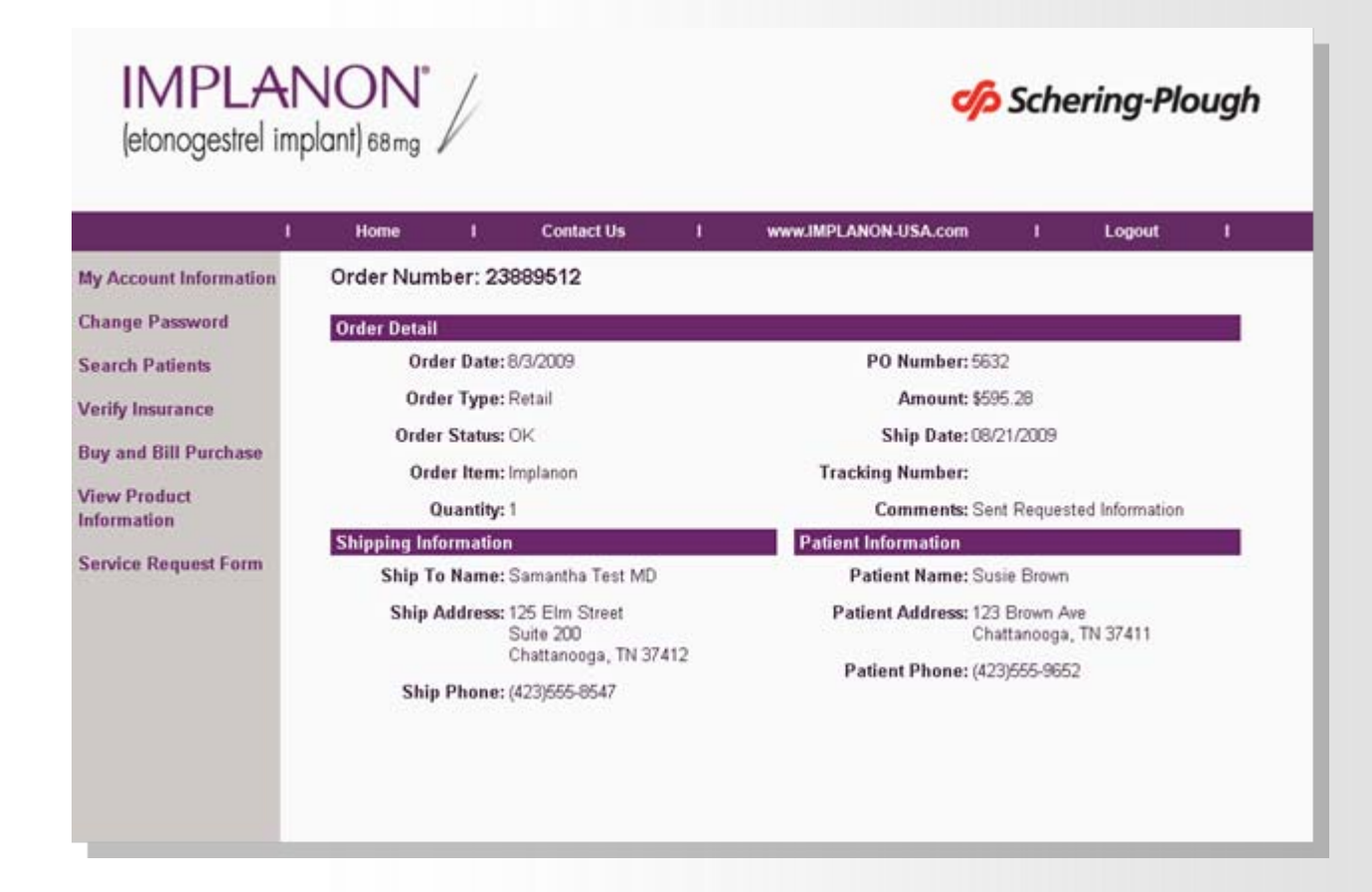

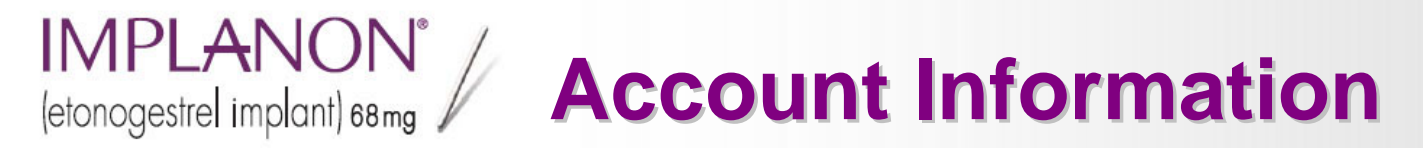

View your account status, including unpaid and paid orders.

| I<br>My Account Information<br>Change Password | Home I Contact Us I www.IMPLANON-USA.com I Logout I My Account Information                                                                                          | Use thes<br>links to tog             |
|------------------------------------------------|----------------------------------------------------------------------------------------------------|--------------------------------------|
| Search Patients<br>Verify Insurance            | View Account Status<br>Account Name:                                                                                                    | account<br>status and<br>Profile.    |
| View Product<br>Information                    | Total Open Balance: \$595.28<br>0-30 Days: \$0.00 31-60 Days: \$0.00 61-90 Days: \$595.28 90 + Days: \$0.00                                                         |                                      |
| Service Request Form                           | Unpaid Orders Paid Orders<br>Order Number Date Of Sale Quantity Item Description Order Total Balance Days Old<br>23743991 3/13/2009 1 Implanon \$583.37 \$595.28 61 | Use tabs to<br>view unpai<br>or paid |

## IMPLANON° Change Password

You will be prompted to change your password every 90 days to ensure that your information remains safe and secure.

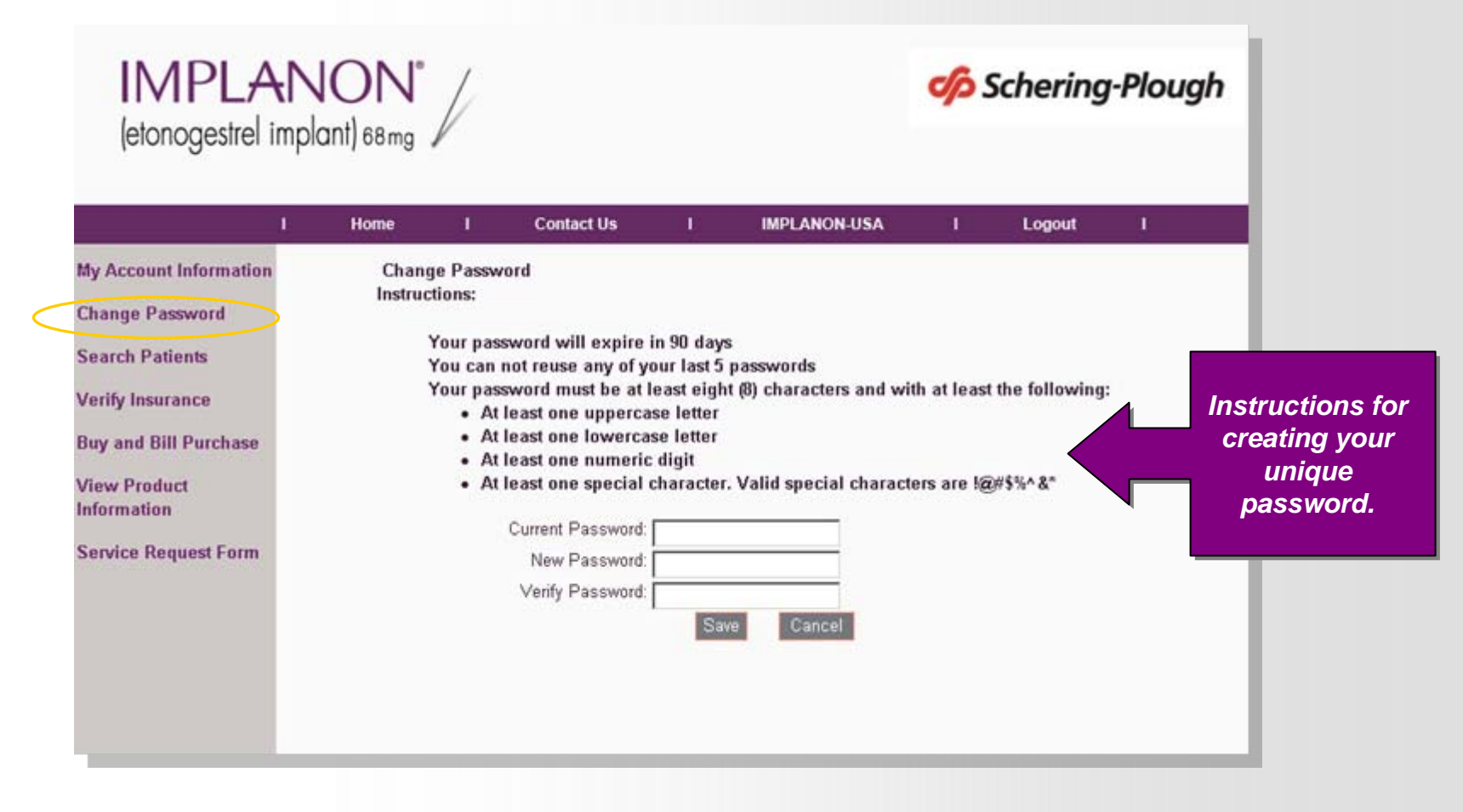

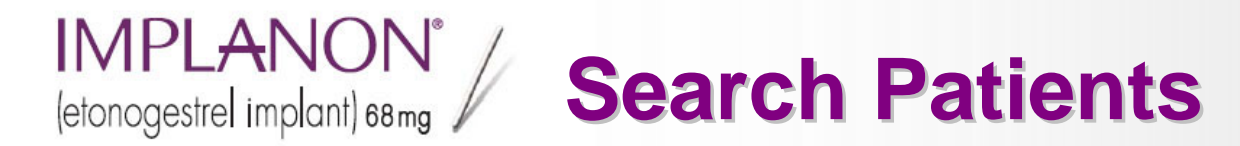

Quickly and easily search for patients by name.

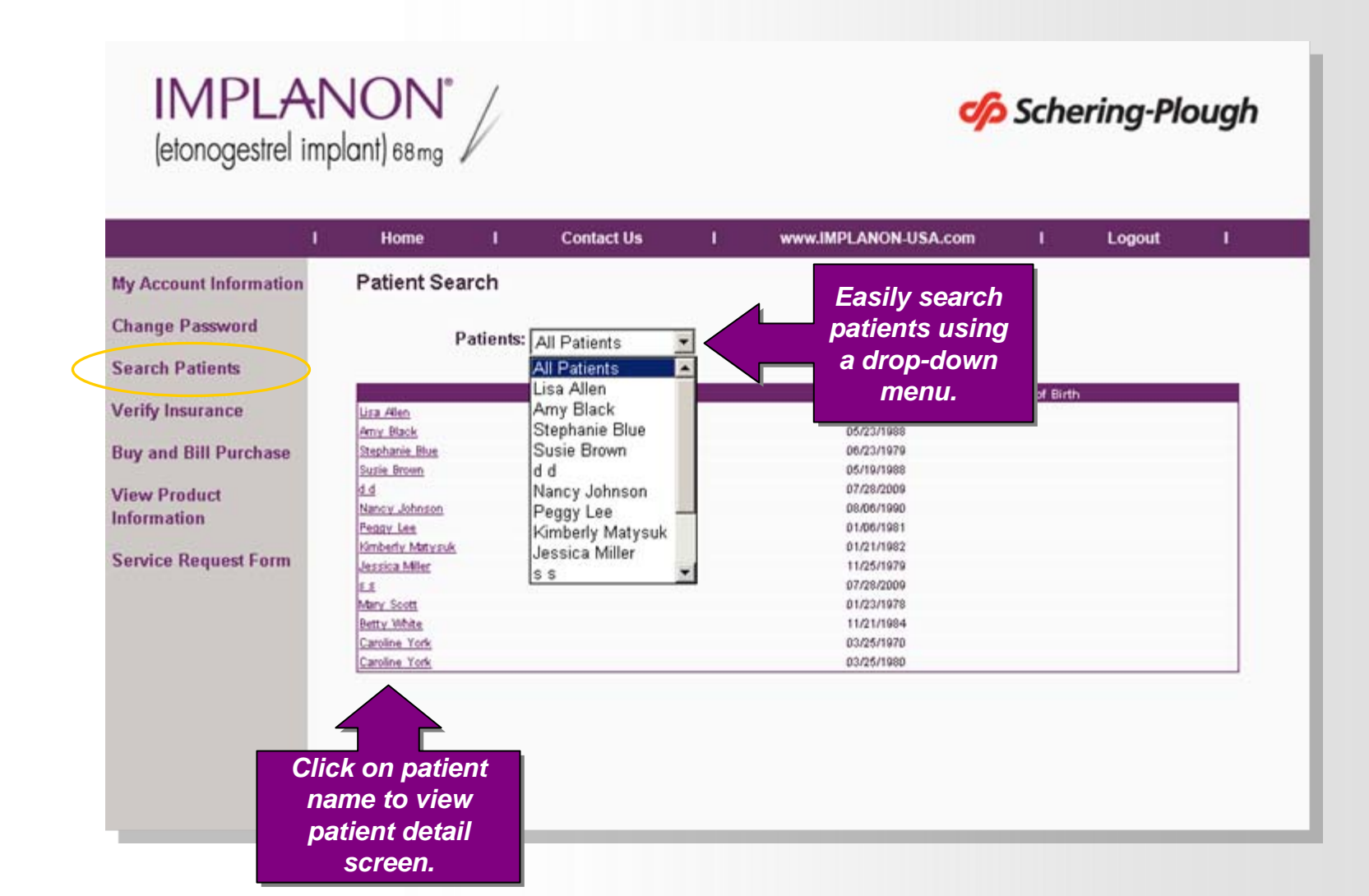

Please read and accept the authorization as the first step in submitting your coverage request. This language is identical to the authorization language on the IMPLANON<sup>®</sup> Direct Service Request Form.

| IMPLA<br>(etonogestrel in                                                                                                    | NON°<br>nplant) 68 mg                                                                                                    |
|----------------------------------------------------------------------------------------------------|----------------------------------------------------------------------------------------------------|
| My Account Information                                                                                                    | Home I Contact Us I www.IMPLANON-USA.com I Logout I                                                                                                    |
| My Account Information<br>Change Password<br>Search Patients<br>Verify Insurance<br>Buy and Bill Purchase<br>View Product<br>Information<br>Service Request Form | Verify Insurance         Please read thin         I subtraitive Caremark, LLC, or its affiliates to be my designated agent and to act as my business associate (as defined in 45 CFR 160.103) to use and disclose any information about any of my payients for whom I intend to prescribe IMPLANON® to the insurer of such patients and to obtain progresses. As my business associate, Caremark, LLC is required to comply with and by its signature hereto, agrees that it will comply with the applicable requirements of 45 CFR 164.504(e) regarding business associate, and that it will asfigurad any protected health information for my patients of 45 CFR 164.504(e) regarding business associate, and that it will asfigurad any protected health information that it obtains on my behalf, and will use and disclose this information, or my patients of 45 CFR 164.504(e) regarding business associate, and that it will asfigurad any protected health information that it obtains on my behalf, and will use and disclose this information, or my patients be produce.         PATENT INFORMATION: Please provide complete contact information for the patient. If patient prefers to be contacted via their mobile phone, please provide mobile phone number.       If agree         PRESCRIBER AUTHORIZATION: This authorization allows MPLANON® Direct to investigate the isinurance coverage acting on behalf of the physicia.       If agree         Plane       Indicates required field.         I algoe       After agreeeing to that disclose up to the solution, clicketo up the solution database. |
|                                                                                                    |                                                                                                    |

Enter patient's personal information to proceed with insurance verification.

| IMPLAN<br>(etonogestrel imp | NON"<br>plant) 68 mg     | Schering-Plough                          |        |                   |  |  |  |
|-----------------------------|--------------------------|------------------------------------------|--------|-------------------|--|--|--|
| , L                         | Home I Contact Us        | I www.IMPLANON-USA.com I                 | Logout |                   |  |  |  |
| My Account Information      | Verify Insurance         |                                          |        |                   |  |  |  |
| Change Password             | Patient Information      |                                          |        |                   |  |  |  |
| Search Patients             | * First Name: Suzi       | * Date Of Birth: 8/7/1988                |        |                   |  |  |  |
| Verify Insurance            | * Last Name: Brown       |                                          |        |                   |  |  |  |
| Buy and Bill Purchase       | * Address: 123 Brown Ave | * Phone: 301-555-5555                    |        |                   |  |  |  |
| View Product<br>Information | Address (Line 2):        | * Social Security<br>Number: 228-55-9665 |        |                   |  |  |  |
| Service Request Form        | * City: Chattanooga      |                                          |        |                   |  |  |  |
|                             | * State: TN              |                                          |        |                   |  |  |  |
|                             | * Zip: [37411            |                                          |        |                   |  |  |  |
|                             |                          |                                          |        |                   |  |  |  |
|                             |                          |                                          |        |                   |  |  |  |
|                             | * Indicates              |                                          |        |                   |  |  |  |
|                             | required                 |                                          |        | After completing  |  |  |  |
|                             | Tield.                   | * Indicates required field               |        | your patient's    |  |  |  |
|                             |                          | Previous Nave                            |        | information, clic |  |  |  |
|                             |                          |                                          |        | next to submit    |  |  |  |
|                             |                          |                                          |        | insurance         |  |  |  |
|                             |                          |                                          |        | information.      |  |  |  |

Enter the patient's primary insurance and policy holder information.

| (etonogestrel impl     | ION <sup>®</sup>     |                   | Schering-Plo            |                        |          |        | 🌈 Schering-Plough |                           |     |  |  |
|------------------------|----------------------|-------------------|-------------------------|------------------------|----------|--------|-------------------|---------------------------|-----|--|--|
| 1                      | Home I               | Contact Us        | I www.IMPLAN            | ION-USA.com            | I        | Logout | 1                 |                           |     |  |  |
| My Account Information | Verify Insurance     |                   |                         |                        |          |        |                   |                           |     |  |  |
| Change Password        | Patient Insurance: P | rimary Insurance  |                         |                        |          |        | - 8               |                           |     |  |  |
| Search Patients        | * Primary M          | ain Street Health | * Policy Numb           | er: 1234567            |          |        | - 8               |                           |     |  |  |
| Verify Insurance       | * Phone Number: 55   | 5-555-5555        | Group Numb              | er:                    |          |        |                   |                           |     |  |  |
| Buy and Bill Purchase  | 100                  |                   |                         |                        |          |        |                   |                           |     |  |  |
| /iew Product           | Policy Holder Inform | ation             | D Numb                  |                        |          | 12     |                   |                           |     |  |  |
| nformation             | Name:                | isie Brown        |                         | en.  23449             |          |        | - 8               |                           |     |  |  |
| Service Request Form   | Employer: AE         | BC Company        | - Relationship<br>Patie | to Cardholder 💌<br>nt: |          |        | - 8               |                           |     |  |  |
|                        |                      |                   |                         |                        |          |        | - 8               |                           |     |  |  |
|                        |                      |                   |                         |                        |          |        | - 8               |                           |     |  |  |
|                        |                      |                   |                         |                        |          |        |                   |                           |     |  |  |
|                        |                      |                   |                         |                        |          |        |                   |                           |     |  |  |
|                        |                      |                   |                         |                        |          |        | _                 |                           |     |  |  |
|                        |                      |                   |                         |                        |          |        | A Sto             | roomplot                  | ind |  |  |
|                        |                      |                   | \$                      | * Indicates requir     | ed field |        | Arte              | n completi<br>no nationt' |     |  |  |
|                        |                      |                   |                         | Drovique               | Javt 4   |        | i                 | e pallelli s              | 9   |  |  |
|                        |                      |                   |                         | Trevious               | VEAL     |        | infor             | mation c                  | lic |  |  |
|                        |                      |                   |                         |                        |          |        |                   | mation, ci                |     |  |  |

Enter the patient's diagnosis code.

| (etonogestrel im                                                                                                    | NON <sup>®</sup>                |                                     |             | c                                     | 🌾 Sche                | ering-Plou | gh                                                                           |
|----------------------------------------------------------------------------------------------------|---------------------------------|-------------------------------------|-------------|---------------------------------------|-----------------------|------------|------------------------------------------------------------------------------|
| - E                                                                                                    | Home I                          | Contact Us                          | 1           | www.IMPLANON-USA.com                  | 1 I                   | Logout     | • • • • • • • • • • • • • • • • • • •                                        |
| My Account Information<br>Change Password<br>Search Patients<br>Verify Insurance<br>Buy and Bill Purchase<br>View Product<br>Information<br>Service Request Form | Verify Insurance<br>* Diagnosis | * Please sel<br>IV ∨25.5<br>I Other | ect a diagu | nosis for this patient<br>.43 TV45.52 |                       |            | Select a<br>diagnosis for<br>your patient, the<br>click next to<br>continue. |
|                                                                                                    |                                 |                                     |             | * Indicates r                         | equired field<br>Next |            |                                                                              |

Once the submission is complete, you will receive the results of your patient's benefit verification within 2 business days. Ordering instructions are presented to show next steps after the benefit verification is complete and has been reported to you.

| 1                                                                                                    | Home I                                                                                                    | Contact Us                                                                                                    | L                                                                                                    | www.IMPLANO                                                                                                    | -USA.com I                                                                                                    | Logout                    | 1 |                                                                                                    |
|----------------------------------------------------------------------------------------------------|----------------------------------------------------------------------------------------------------|----------------------------------------------------------------------------------------------------|----------------------------------------------------------------------------------------------------|----------------------------------------------------------------------------------------------------|----------------------------------------------------------------------------------------------------|---------------------------|---|----------------------------------------------------------------------------------------------------|
| My Account Information<br>Change Password<br>Search Patients<br>Verify Insurance<br>Buy and Bill Purchase<br>View Product<br>Information<br>Service Request Form | Verify Insurance<br>Your patient benefi<br>request will be rep<br>After receiving the<br>an order for IMPLA<br>• To place an AOI<br>Summary of Ber<br>complete and fa<br>sections comple<br>• To place a Buy<br>Purchase function<br>the Wholesale C<br>at 1-866-769-386 | t investigation req<br>orted to you within<br>results of your pat<br>NON <sup>®</sup> , next steps a<br>3 order, please com<br>refits form and fax to<br>« a Service Request<br>ted.<br>and Bill order, you h<br>on on this secure int<br>order section of a So<br>12. | uest has b<br>a 2 busines<br>ient's bena<br>are:<br>plete the pr<br>b IMPLANC<br>Form with<br>ave the opt<br>erwice Requ | Deen submitted ar<br>ss days.<br>efit investigation,<br>rescription informat<br>DN <sup>®</sup> Direct toll-free<br>patient information<br>tion to order online<br>al by clicking on the<br>lest form and fax to | d the results of this<br>f you would like to p<br>on at the bottom of the<br>t 1-866-769-3882, or<br>and the prescription<br>sing the Buy and Bill<br>link to the left, or com<br>IMPLANON <sup>®</sup> Direct to | place<br>plete<br>II-free |   | After receiving you<br>patient's coverag<br>information, pleas<br>follow these step<br>to place an order f<br>IMPLANON <sup>®</sup> . |

#### IMPLANON<sup>®</sup> Buy and Bill Purchase

You can place a buy-and-bill order for IMPLANON<sup>®</sup> by completing the required information

|                     | IMPLA<br>(etonogestrel ir                           | NON <sup>®</sup>                                                  |                                                     |                                                                   | 🌈 Sch                         | hering-l         | Plough |                                            |
|---------------------|-----------------------------------------------------|-------------------------------------------------------------------|-----------------------------------------------------|-------------------------------------------------------------------|-------------------------------|------------------|--------|--------------------------------------------|
|                     | My Account Information                              | Home I                                                            | Contact Us I                                        | IMPLANON-USA                                                      | 1                             | Logout           | 1      |                                            |
|                     | Change Password<br>Search Patients                  | Please verify your Prescribe<br>The Order Wizard<br>Please provid | r (Trained Clinician) In<br>will walk you through t | formation<br>he steps to place an orde<br>w. (Required Fields are | er for IMPLAN<br>highlighted) | 10N <sup>®</sup> |        |                                            |
| <                   | Verify Insurance<br>Buy and Bill Purchase           | * First Name: Samantha<br>* Last Name: Test                       |                                                     | * Email: test@the                                                 | ra.com                        |                  |        |                                            |
|                     | View Product<br>Information<br>Service Request Form | * Name of Test, Samanth<br>Practice:<br>* Phone: (423)555-8547    | a                                                   | * License 29868<br>Number:<br>* License 1/1/2049                  |                               |                  |        |                                            |
|                     |                                                     | * Fax: (423)555-4125<br>* Address: 125 Elm Street                 |                                                     | Expiration<br>Date:<br>* NPI Number: 123456                       |                               | _                |        |                                            |
| Requi<br>nformation | ired<br>tion is                                     | Address (Line Suite 200<br>2):<br>City: Chattanooga               |                                                     | *Contact CPho<br>Preference: @Fax<br>CEma                         | ne<br>iil                     |                  |        |                                            |
| yello               | ow.                                                 | * State: TN 💌                                                     | _                                                   |                                                                   |                               |                  |        | Click "Next<br>to continue                 |
|                     |                                                     |                                                                   |                                                     |                                                                   | Previo                        | Next             |        | placing you<br>Implanon<br>orde <u>r</u> . |

## (etonogestrel implant) 68 mg Buy and Bill Purchase

#### Enter the correct shipping address for this order.

|   | I<br>My Account Information<br>Change Password                                                                      | Home<br>Place a Buy<br>Shin to Addres | y and Bi     | Contact Us     | 1                                                                                        | www.IMPLANC                          | DN-USA.com                     | l Logout           |   |                                                                                |
|---|----------------------------------------------------------------------------------------------------|---------------------------------------|--------------|----------------|------------------------------------------------------------------------------------------|--------------------------------------|--------------------------------|--------------------|---|--------------------------------------------------------------------------------|
| < | Search Patients<br>Verify Insurance<br>Buy and Bill Purchase<br>View Product<br>Information<br>Service Request Form | Ship to Prov                          | vider's Addı | ress           | Account Addr<br>Name: Tes<br>Address:<br>125 Elm Str<br>Suite 200<br>Chattanoou<br>37412 | ess<br>t, Samantha<br>reet<br>ja, TN | Phone: (423)5<br>Fax: (423)555 | 555-8547<br>i-4125 | + | You may choose<br>from primary<br>address on file,                             |
|   |                                                                                                    | Ship to an A<br>Ship to a Di          | Alternate Ac | ldress<br>ress | Please seli<br>Account Addr<br>* Address:                                                | ess                                  | * Phone:                       | Y                  |   | You may choose<br>an alternate<br>address listed in<br>this drop-down<br>menu, |
|   |                                                                                                    |                                       |              |                | Address (Li<br>* City:<br>* State:<br>Select v<br>* Zip:                                 | ne 2):                               | * Contact Nar                  | ne:                | + | Or you may enter<br>a new address.                                             |

#### (etonogestrel implant) 68 mg Buy and Bill Purchase

#### Enter the quantity requested for this IMPLANON<sup>®</sup> order.

| IMPLAN<br>(etonogestrel imp | NON <sup>®</sup><br>plant) 68 mg | Schering-Plough                  |                   |
|-----------------------------|----------------------------------|----------------------------------|-------------------|
| Î                           | Home I Contact Us I              | www.IMPLANON-USA.com I Logout I  |                   |
| My Account Information      | Place a Buy and Bill Order       |                                  |                   |
| Change Password             | Quantity Requested               |                                  |                   |
| Search Patients             | Please enter the Quantity of IN  | #PLANON® NDC: 00052-0272-01      | Choose the        |
| Verify Insurance            | * Quantity Requested: 1          |                                  | quantity for this |
| Buy and Bill Purchase       | PO# (Reference#):                | (If required by your practice or | order.            |
| View Product<br>Information | institution)                     |                                  |                   |
| Service Request Form        |                                  |                                  |                   |
|                             |                                  |                                  |                   |
|                             |                                  |                                  |                   |
|                             |                                  |                                  |                   |
|                             |                                  |                                  |                   |
|                             |                                  |                                  |                   |
|                             |                                  | * Indicates required field       |                   |
|                             |                                  | Previous Next                    |                   |
|                             |                                  |                                  |                   |
|                             |                                  |                                  |                   |
|                             |                                  |                                  |                   |

## IMPLANON<sup>®</sup> Buy and Bill Purchase

Enter the payment information. You may choose to pay using a credit card, or by invoice.

| (etonogestrel in                                                                                                    | NON <sup>®</sup>                                              |                                                                       | Schering-                                   | Plough |                                               |
|----------------------------------------------------------------------------------------------------|---------------------------------------------------------------|-----------------------------------------------------------------------|---------------------------------------------|--------|-----------------------------------------------|
| My Account Information<br>Change Password                                                                           | Home I Contact Place a Buy and Bill Order Payment Information | :Us I www.IMPLAM                                                      | ION-USA.com I Logou                         |        |                                               |
| Search Patients<br>Verify Insurance<br>Buy and Bill Purchase<br>View Product<br>Information<br>Service Request Form | C Use a new Credit Card                                       | * Card Type:<br>Please Select<br>* Expiration Date:<br>Month Y Year Y | * Card Number:<br>* Name of Card:           |        | Choose a<br>payment method<br>for your order. |
|                                                                                                    | • Please invoice me for this order                            |                                                                       |                                             |        |                                               |
|                                                                                                    |                                                               |                                                                       | * Indicates required field<br>Previous Next |        |                                               |

### IMPLANON<sup>®</sup> Buy and Bill Purchase

Enter the required business information to place your order.

| IMPLANON°<br>(etonogestrel implant) 68 mg                                                                          |      |             | Schering-Plough |                 |                                                                                    |                                                                               |                         |              |        |                      |                                          |
|----------------------------------------------------------------------------------------------------|------|-------------|-----------------|-----------------|------------------------------------------------------------------------------------|-------------------------------------------------------------------------------|-------------------------|--------------|--------|----------------------|------------------------------------------|
|                                                                                                    | I    | Home        | Ĩ               | Contact Us      | Î                                                                                  | www.IMPLANC                                                                   | N-USA.com               | Î            | Logout | 1                    |                                          |
| Ay Account Information                                                                                             | Pla  | ce a Buy    | and B           | ill Order       |                                                                                    |                                                                               |                         |              |        |                      |                                          |
| Change Password                                                                                                    | Busi | ness Inform | ation           |                 |                                                                                    |                                                                               |                         |              |        |                      |                                          |
| Search Patients<br>/erify Insurance<br>Buy and Bill Purchase<br>/iew Product<br>nformation<br>Service Request Form | >    |             | * Fo            | rm of Business: | C Private<br>Hospita<br>C PHS (34<br>C Sub PH<br>C FSS (0)<br>C Planne<br>C Other: | Practice<br>II<br>40B)<br>IS (340B Prime V<br>OD, VA, I.H.S.)<br>d Parenthood | endor)                  |              |        | Choo<br>of bi<br>you | se the form<br>usiness of<br>r practice. |
|                                                                                                    |      |             |                 |                 |                                                                                    |                                                                               | * Indicates<br>Previous | required fin | eld    |                      |                                          |

## (etonogestrel implant) 68 mg Buy and Bill Purchase

Enter the required tax identification information.

| IMPLA<br>(etonogestrel in | NON <sup>®</sup>       |                       | de la compañía de la compañía |                |             |           |         | Schering-Plough |  |  |
|---------------------------|------------------------|-----------------------|----------------------------------------------------------------------------------------------------|----------------|-------------|-----------|---------|-----------------|--|--|
| 1                         | Home I                 | Contact Us            | ſ                                                                                                    | www.IMPLANO    | N-USA.com   | Ē         | Logout  | I               |  |  |
| My Account Information    | Place a Buy and        | Bill Order            |                                                                                                    |                |             |           |         |                 |  |  |
| Change Password           | Tax Identification Num | bers                  |                                                                                                    |                |             |           |         |                 |  |  |
| Search Patients           |                        |                       |                                                                                                    |                |             |           |         |                 |  |  |
| Verify Insurance          |                        | * FEIN:               |                                                                                                    |                |             |           |         |                 |  |  |
| Buy and Bill Purchase     |                        | OR                    |                                                                                                    |                |             |           | Enter y | our FE          |  |  |
| View Product              |                        | * SSN: <mark>5</mark> | 65-55-555                                                                                                    |                |             |           | or      | SSN.            |  |  |
| Information               |                        |                       |                                                                                                    |                |             |           |         |                 |  |  |
| Service Request Form      |                        | * Eit                 | ther FEIN or S                                                                                                    | SN is required |             |           |         |                 |  |  |
|                           |                        |                       |                                                                                                    |                |             |           |         |                 |  |  |
|                           |                        |                       |                                                                                                    |                |             |           |         |                 |  |  |
|                           |                        |                       |                                                                                                    |                |             |           |         |                 |  |  |
|                           |                        |                       |                                                                                                    |                |             |           |         |                 |  |  |
|                           |                        |                       |                                                                                                    |                | ** ** *     |           |         |                 |  |  |
|                           |                        |                       |                                                                                                    |                | Indicates r | equired 1 | leid    |                 |  |  |
|                           |                        |                       |                                                                                                    |                | Previous    | Next      |         |                 |  |  |
|                           |                        |                       |                                                                                                    |                |             |           |         |                 |  |  |
|                           | L                      |                       |                                                                                                    |                |             |           |         |                 |  |  |

### (etonogestrel implant) 68 mg Buy and Bill Purchase

#### Verify your order information to complete your Implanon order.

| My Account Information<br>Change Password<br>Search Patients                                     | Place a Buy and Bill Order<br>Please verify your order information below and p<br>Order Requested:                                                                                                    | press the Finish button to complete this order:                                                                                                    |                                                                                 |
|--------------------------------------------------------------------------------------------------|----------------------------------------------------------------------------------------------------|----------------------------------------------------------------------------------------------------|---------------------------------------------------------------------------------|
| Verify Insurance<br>Buy and Bill Purchase<br>View Product<br>Information<br>Service Request Form | This order was placed by aa<br>PO #<br><b>Quantity Item Unit AWP</b><br>1 Implanon 68mg \$744.10                                                                                                    | Unit Price Total Amount<br>\$583.37 \$583.37<br>Sales Tax: \$0.00<br>Total Amount Due: <b>\$583.37</b>                                                                                         | Verify your order<br>information and<br>click next to<br>complete the<br>order. |
|                                                                                                  | Shipping Address<br>Test, Samantha                                                                                                    | Billing Address<br>Test, Samantha                                                                                                    |                                                                                 |
|                                                                                                  | 125 Elm Street<br>Suite 200<br>Chattanooga, TN 37412<br>(423)555-8547                                                                                                    | 125 Elm Street<br>Suite 200<br>Chattanooga, TN 37412<br>(423)555-8547                                                                                                    |                                                                                 |
|                                                                                                  | Payment Information<br>The Order will                                                                                                    | be paid by Invoice                                                                                                    | To submit the order, you must                                                   |
|                                                                                                  | * Signature Required Provider will be invoiced for all products (IMPLAN quoted at the point-of-sale. Provider is financially all invoiced charges for products ordered by Prov Provider within the payment terms offered by California (Content of the payment terms) | NON®). Purchased from Caremark, LLC at the rates<br>r responsible for, and agrees to pay, Caremark, LLC<br>rider. Each invoice will be due and payable by<br>remark, LLC on the date-of-order. | check the box to<br>accept the<br>authorization<br>language                     |
|                                                                                                  | Please consult your tax advisor for information                                                                                                    | regarding local and state tax policies in your area.                                                                                                    |                                                                                 |
|                                                                                                  |                                                                                                    | * Indicates required field Previous Next                                                                                                    |                                                                                 |

#### IMPLANON<sup>®</sup> / View Product Information

Users can view product information about IMPLANON<sup>®</sup> by a direct link to <u>www.IMPLANON-USA.com</u>. This launches a separate window.

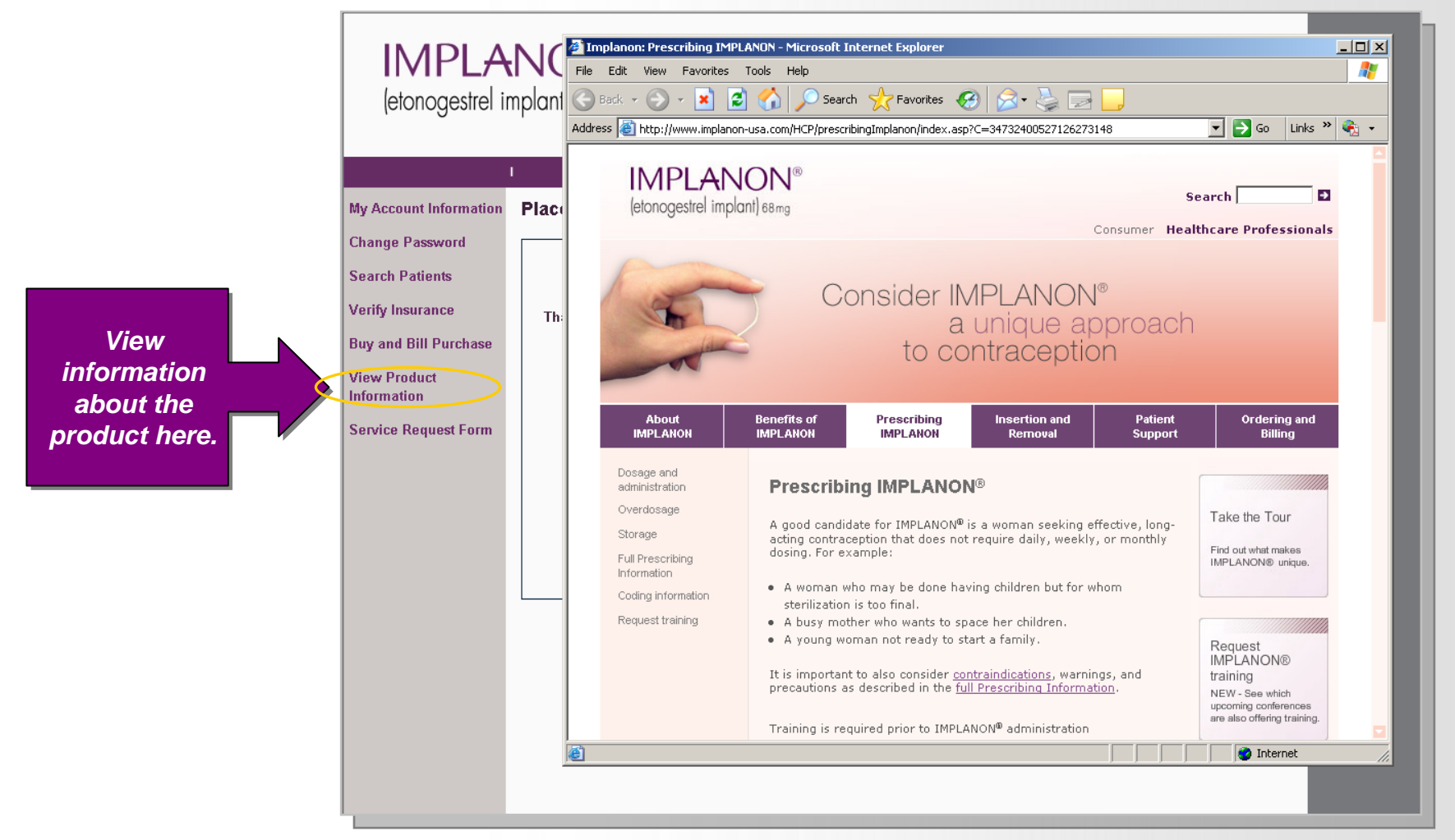

#### IMPLANON<sup>®</sup> / Service Request Form

Users can easily obtain an IMPLANON<sup>®</sup> Direct Service Request form by clicking on the convenient link. This opens the form in a separate window.

|                                                                            | IMPLANON®<br>(etonogestrel implant) 68 mg                                                                                                    | File       Colt       Gold       File       File                                                                                                    | gh |
|----------------------------------------------------------------------------|----------------------------------------------------------------------------------------------------|----------------------------------------------------------------------------------------------------|----|
| Click here to<br>obtain the<br>IMPLANON<br>Direct Service<br>Request Form. | My Account Information<br>Change Password<br>Search Patients<br>Verify Insurance<br>Buy and Bill Purchase<br>View Product<br>Information<br>Service Request Form | Provenier     Provenier     Provenier   |    |
|                                                                            |                                                                                                    | Authorities and a state and a state a |    |

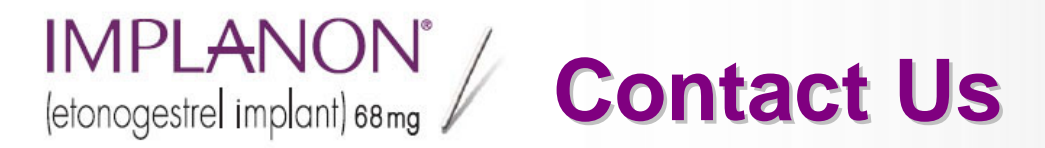

Users can submit questions to the IMPLANON<sup>®</sup> Direct Support Center by mail, telephone, fax, or secure e-mail through this site.

| IMPLAN<br>(etonogestrel impl |                                           |                                                                                                    | ø                                                                                             | Schering-Plougl                                                                                                    | h                                                                   |                  |
|------------------------------|-------------------------------------------|----------------------------------------------------------------------------------------------------|-----------------------------------------------------------------------------------------------|----------------------------------------------------------------------------------------------------|---------------------------------------------------------------------|------------------|
| 1                            | Home 1                                    | Contact Us                                                                                                    |                                                                                               | www.IMPLANON-USA.com                                                                                                    | I Logout I                                                          |                  |
| My Account Information       |                                           |                                                                                                    |                                                                                               |                                                                                                    |                                                                     |                  |
| Change Password              | Cor                                       | ntact Us                                                                                                    |                                                                                               |                                                                                                    |                                                                     |                  |
| Search Patients              |                                           | For Help with ser                                                                                                    | vices provide                                                                                 | ed on this web site inlease                                                                                                    | contact the                                                         |                  |
| Verify Insurance             |                                           | IMPLANON <sup>®</sup> Dir                                                                                                  | ect Support (                                                                                 | Center.                                                                                                    |                                                                     | Mail. telephone  |
| Buy and Bill Purchase        |                                           | IMPLANON <sup>®</sup> Dir                                                                                                  | ect Hotline:                                                                                  | Phone: 1-866-318-3                                                                                                    | 3492                                                                | or fax vour      |
| View Product<br>Information  |                                           | c/o CVS Carema<br>105 Mall Bouleva                                                                                         | ark                                                                                           | Fax 1-866-769-388<br>Hours: Monday - Er                                                                                                    | 32<br>iday                                                          | questions to the |
| Service Request Form         |                                           | Monroeville, PA                                                                                                    | 15146                                                                                         | 8:00am – 8:00pm E                                                                                                    | IST                                                                 | IMPLANON Direct  |
|                              | Sign<br>The<br>not i<br>an e              | n-In. Forgot my pa<br>re is a simple pas<br>remember your a<br>email address reg                                           | ssword?<br>sword remin<br>count inform<br>istered with y                                      |                                                                                                    |                                                                     |                  |
|                              | Usir<br>add<br>tem<br>logs<br>char<br>pas | ng this "Forgot My<br>ress to be provide<br>porary password<br>in with the tempo<br>nge their passwor<br>sword will be goo | Password" :<br>ad. Once the<br>is assigned a<br>rary passwo<br>d (standard)<br>d for only one | feature requires the registe<br>system verifies this email a<br>and forwarded via email. O<br>rd, the system will force the<br>password policy applies). <sup>1</sup><br>e login. | ered email<br>address a<br>nce a user<br>e user to<br>The temporary |                  |
|                              | This<br>info                              | s will require you to                                                                                                    | o check your                                                                                  | email in order to retrieve th                                                                                                    | le access                                                           |                  |